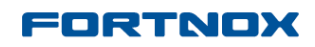

## Product Updates: R12.5, December 2012

# Here is what is new in Fortnox:

| Here is what is new in Fortnox:              | 1 |
|----------------------------------------------|---|
| Account Reconciliation                       | 2 |
| Printout templates and print template editor | 2 |

### FORTNOX

## Product Updates: R12.5, December 2012

# **Account Reconciliation**

Account Reconciliation is a function that helps you automatically reconcile the account balance that you can get from your bank as a file, against what you have posted on a particular account in Fortnox.

Reconciliation can also be carried out manually against a paper statement, without uploading any file, and the function can also be used to reconcile other balance sheet accounts.

#### Where:

Accounts are reconciled under Accounting - Accounting - Reconcile Account.

| F | ORTN        | ох 🔲              | <b>a</b>    | •            | 9 ¢                |          |            | J 🖬                | • |
|---|-------------|-------------------|-------------|--------------|--------------------|----------|------------|--------------------|---|
|   | Accounting  | Supplier Invoices | Quotes      | Sales Orders | Customer Invoices  | Registry | Reports    | Financial Overview |   |
|   | List New Jo | ournal Entry Reco | ncile Accou | nt Search Am | nount Record Daily | Sales Ad | ccruals Ir | nport Journals     |   |

#### More info:

Here you will find two columns for reconciliation:

- one for your accounting transactions in Fortnox,
- and one for your bank transactions (if you upload a file).

Two reports:

- the reconciliation report
- and an account analysis.

as well as:

- a mass reconciliation function to help you in your reconciliation work.

For more information read the help text: Account Reconciliation.

# **Printout templates and print template editor**

New base templates and a print template editor are available for you to customise your Invoices, Quotes, Orders, Packing Slips and Reminders if you wish to.

Where:

### FORTNOX

## Product Updates: R12.5, December 2012

#### **Settings - Invoicing - General - Printout Templates**

#### Settings - Order - General - Printout Templates

| FORTNOX 🔳                    | 3 🖪 🖻 🖸 🕑             | n 🖧 🐴            |                 |            |                          | i 🍝 | admin<br>The Rose Store | 🕞 Help   | Logout |
|------------------------------|-----------------------|------------------|-----------------|------------|--------------------------|-----|-------------------------|----------|--------|
| General Accounting Invoicing | Order CRM Time A      | Archive Registry | Users           |            |                          |     |                         |          |        |
| General Series and Types 🔻   | Data Entry V Payments | Delivery V       | Email Documents | 6          |                          |     |                         |          |        |
| Financial Year               |                       |                  |                 |            |                          |     |                         |          |        |
| Currency                     |                       |                  |                 |            |                          |     |                         |          |        |
| Close Period                 |                       |                  |                 |            |                          | _   |                         |          |        |
| Reminders aut                |                       |                  | Cash Invoice    | No default |                          | •   |                         |          |        |
| Interest Invoicing           | Save                  |                  | Language:       | No default | Save                     |     |                         |          |        |
| Recurring Invoicing ault     | •                     |                  |                 |            |                          |     |                         |          |        |
| Printout Templates           | Save                  |                  | Order Template: | No default |                          | -   |                         |          |        |
| Printing                     |                       |                  | Language:       | No default | <ul> <li>Save</li> </ul> |     |                         |          |        |
| Invoice Texts                |                       |                  |                 |            |                          |     |                         |          |        |
| Rounding                     |                       |                  |                 |            |                          |     |                         |          |        |
|                              |                       |                  |                 |            |                          |     |                         |          |        |
| Name 🔅                       | Туре                  |                  |                 |            |                          |     |                         |          |        |
|                              |                       |                  |                 |            |                          |     | Add New Tem             | plate Ca | ncel   |

The editor enables you to copy our different standard templates and customize their header, footer and rows as you wish.

To create your own template, Click on **Add New Template** in the bottom right hand corner. In the view that appears:

- give your template a name,
- choose what template you want to base it on,
- and finally choose what **type** of template you want to create.

| New Printout Templates 🔻 |                    |  |  |  |  |  |  |
|--------------------------|--------------------|--|--|--|--|--|--|
| Template Name:           | Export Invoice     |  |  |  |  |  |  |
| Copy Layout From:        | Standard Template  |  |  |  |  |  |  |
| Print type ①             | Invoice            |  |  |  |  |  |  |
|                          | Packing Slip       |  |  |  |  |  |  |
|                          | Quote              |  |  |  |  |  |  |
|                          | Order Confirmation |  |  |  |  |  |  |
|                          | Reminder           |  |  |  |  |  |  |
|                          | Cash Invoice       |  |  |  |  |  |  |

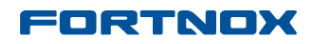

## **Product Updates: R12.5, December 2012**

Once you have made your selection, remember to Save.

Now you will see your new template in a template list and can enter the first step of the template editor by clicking on the icon at the end of the row.

| List <b>v</b>  |         |  |
|----------------|---------|--|
| Name ③         | Туре    |  |
| Export invoice | invoice |  |
| Test 1         | order_s |  |
| Test 1         | order_s |  |

This takes you to the three parts of the template which can then be edited as you wish. To enter the actual editor, click on the pen icon below:

| Invoice Layout 🔻      |      |   |                   |
|-----------------------|------|---|-------------------|
| Template Name: Test 1 |      |   |                   |
|                       |      | - |                   |
| Part 🗊                | Туре |   |                   |
| Header                | Own  |   | Revert to default |
| Rows                  | Own  | / | Revert to default |
| Footer                | Own  |   | Revert to default |
|                       |      |   |                   |

The next view looks as below if you click on the edit icon for the Header.

*Note*: you need to click on edit again in this view to actually start editing the template.

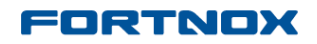

# Product Updates: R12.5, December 2012

| Template Name: E                                                                                                    | Export invoice                                              |                  |                                                                    |                                                                                                    |                                                                   |                                            |                                                                                    |                                                                                                  |                                                                    |
|----------------------------------------------------------------------------------------------------|-------------------------------------------------------------|------------------|--------------------------------------------------------------------|----------------------------------------------------------------------------------------------------|-------------------------------------------------------------------|--------------------------------------------|------------------------------------------------------------------------------------|--------------------------------------------------------------------------------------------------|--------------------------------------------------------------------|
| Part: Header                                                                                                    |                                                             |                  |                                                                    |                                                                                                    |                                                                   |                                            |                                                                                    |                                                                                                  |                                                                    |
| Edit                                                                                                    |                                                             |                  |                                                                    |                                                                                                    |                                                                   |                                            |                                                                                    |                                                                                                  |                                                                    |
| {logo width="200" h                                                                                                    | neight="96"}                                                |                  |                                                                    |                                                                                                    |                                                                   |                                            |                                                                                    | {\$lang_                                                                                         | header}                                                            |
|                                                                                                    |                                                             |                  | {9                                                                 | Slang_no}:                                                                                                    |                                                                   | {\$id}                                     |                                                                                    |                                                                                                  |                                                                    |
|                                                                                                    |                                                             |                  | (if                                                                | f \$ocr != ""}{\$lang                                                                                                    | _ocr}:{/if}                                                       | {if \$ocr !=                               | """}{\$ocr}{/if}                                                                   | ł                                                                                                |                                                                    |
|                                                                                                    |                                                             |                  | {9                                                                 | Blang_date}:                                                                                                    |                                                                   | {if \$printre                              | minder}{\$re                                                                       | minddate}{els                                                                                    | e}{\$tdate}{/if}                                                   |
| {\$lang_billaddress;<br>{\$contact_name}<br>{\$contact_address;<br>{if \$contact_addres;<br>{if \$contact_addre;<br>{if} \$contact_country; | }:<br>s}<br>ss2!=""}{\$contact_ado<br>{\$contact_city}<br>} | dress2}          | (5)<br>(1)<br>(1)<br>(1)<br>(1)<br>(1)<br>(1)<br>(1)<br>(1)<br>(1) | Glang_deladdress<br>f \$contact_deladdr<br>f \$contact_deladdr<br>f \$contact_deladd<br>if} {\$contact_delad<br>gcontact_delcoun<br>if} | }:<br>me != ""   <br>ess}<br>dress2!="""<br>tip} {\$cont:<br>try} | \$contact_d<br>{\$contact_<br>act_delcity} | eladdress !<br>deladdress                                                          | =""} {\$contact                                                                                  | _delname}                                                          |
| {\$lang_custno}:                                                                                                    |                                                             | {\$contact}      | {\$                                                                | ilang_ourref}:                                                                                                    |                                                                   |                                            | {\$ourref}                                                                         |                                                                                                  |                                                                    |
| {\$lang_yourref}:                                                                                                    |                                                             | {\$yourref}      | {\$                                                                | lang_paycond}:                                                                                                    |                                                                   |                                            | {\$paycond}                                                                        |                                                                                                  |                                                                    |
| {\$lang_yourorderno}:                                                                                                    |                                                             | {\$orderno}      | {\$                                                                | lang_expiredate}:                                                                                                    |                                                                   |                                            | {\$edate}                                                                          |                                                                                                  |                                                                    |
| {\$lang_delcond}:                                                                                                    |                                                             | {\$delcond}      | {it                                                                | f \$usedelayfee ==                                                                                                    | "1"}{\$lang_                                                      | overdue}:{/if}                             | {if \$usedel                                                                       | ayfee == "1"}{\$c                                                                                | lelayfee}{/if}                                                     |
| {\$lang_deltype}:                                                                                                    |                                                             | {\$deltype}      | {ii<br>O                                                           | f \$ddate != "1970-<br>1"}{\$lang_deldate}:{                                                                                            | 01-<br>/if}                                                       |                                            | {if \$ddate !=                                                                     | "1970-01-01"}{\$                                                                                 | ddate}{/if}                                                        |
| {\$lang_VATno}:                                                                                                    |                                                             | {Scontact_vatno} | {it<br>\$4<br>{\$<br>{\$                                           | f \$contract_period<br>contract_period_e<br>Slang_contract_invoi<br>Slang_ourorderno}: {                                                | _start != ""<br>ind != ""}<br>ce_period}: -<br>/if}               | OR<br>{else}                               | {if \$contract_r<br>\$contract_r<br>{\$contract_r<br>{\$contract_r<br>and \$refo ! | t_period_start<br>period_end != "<br>period_start} -<br>period_end} {els<br>= "0"} {\$refo} {/if | != <sup></sup> OR<br>"}<br>e} {if \$refo != <sup></sup><br>} {/if} |
| {\$lang_itemno}                                                                                                    | {\$lang_name}                                               |                  | {\$lang_order                                                      | no} {\$lang_unit}                                                                                                    | {\$lang_                                                          | price} {\$lan                              | g_discount}                                                                        | {\$lang_vat}                                                                                     | {\$lang_sum}                                                       |
|                                                                                                    |                                                             |                  |                                                                    |                                                                                                    |                                                                   | Preview                                    | Copy layout                                                                        |                                                                                                  | Cancel                                                             |

If you need more help creating your own template, please contact send an email to <u>support@fortnox.co.uk</u> or call us son 020 3176 2491.